# **Content Folder**

# **Statistics**

Manual Version 1.01

#### Content

| Important Information | 1 |
|-----------------------|---|
| Copyright             | 1 |
| Disclaimer            | 1 |
| 1. Overview           | 2 |
| 2. Usage              | 2 |
| 3. Content Types      | 2 |
| 4. Folders            | 4 |
| 5. Options            | 4 |
| Version History       | 5 |
| •                     |   |

**Ralf Sesseler** 

**Dimension 3D** 

E-Mail: d3d@sesseler.de Internet: d3d.sesseler.de

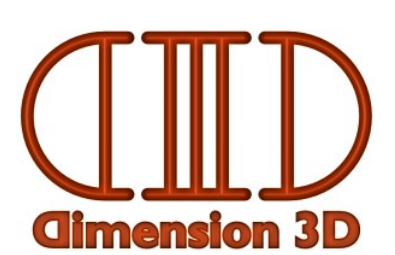

### **Important Information**

#### Copyright

Content Folder Statistics is © Copyright 2013-15 by Ralf Sesseler. All rights reserved.

#### Acknowledgment

Content Folder Statistics is based on wxWidgets.

#### Disclaimer

There is no warranty beyond the legal minimal warranty. In no case, the author shall be liable for any damage on hardware or software caused by using *Content Folder Statistics*.

## 1. Overview

*Content Folder Statistics* is a little tool that scans all or selected content folders of Poser and DAZ Studio and presents the number of files as well as their total and average size for each content type and content folder together with the sum.

# 2. Usage

Using Content Folder Statistics is simple:

- 1. Click on the *Folders* button to select the content folders to scan.
- 2. Click on the *Options* button to set how to present the result.
- 3. Click on the *Analyze* button to start.

While the application is scanning the folders, the *Analyze* button is replaced by a *Stop* button to cancel the search and the other buttons are disabled. The status bar shows the folder that is scanned and the total time when search is finished.

The result is shown in a table where the lines stand for each content type and the columns for each content folder. The last line and the last column show the sum. Each field in the table shows the number of files, the total size, and in brackets the average size.

With the *Export* button, you can save the result in a text file. The *Info* button shows the file version dialog, and the *Exit* button closes the application.

### 3. Content Types

The statistics are split by the content type as shown in the following table:

| Content Type              | File Extensions | Condition |
|---------------------------|-----------------|-----------|
| Poser Scene               | pz3 pzz         |           |
| Poser Figure              | cr2 crz         |           |
| Poser Hair                | hr2 hrz         |           |
| Poser Prop                | pp2 ppz         |           |
| Poser Camera              | cm2 cmz         |           |
| Poser Light               | lt2 ltz         |           |
| Poser Material            | mt5 mtz         |           |
| Poser Material Collection | mc6 mcz         |           |
| Poser Pose                | pz2 p2z         |           |
| Poser Hand                | hd2 hdz         |           |
| Poser Face                | fc2 fcz         |           |

| Poser Collections       | lnk (Windows only)                                    | in Runtime/Library/Collections |
|-------------------------|-------------------------------------------------------|--------------------------------|
| Poser Binary Morphs     | pmd                                                   |                                |
| Poser Meta Data         | xmp                                                   |                                |
| Poser Web Links         | pzs                                                   | in Runtime/WebLinks            |
| Poser Face Room         | *                                                     | in Runtime/heads               |
| Poser DSON Data         | *                                                     | in Runtime/DSON                |
| DSON User File          | duf                                                   |                                |
| DSON Support File       | dsf                                                   |                                |
| DSF Data                | dsf                                                   | in data                        |
| DSF Morph               | dsf                                                   | in data/ /Morphs               |
| DSF UV                  | dsf                                                   | in data/ /UV Sets              |
| DSF Projection Template | dsf                                                   | in data/ /Projection Templates |
| DSF Tools               | dsf                                                   | in data/ /Tools                |
| DSF Clone Template      | dsj                                                   |                                |
| DS Auto Converted       | *                                                     | in data/auto_adapted           |
| DS 3.0 Data             | *                                                     | in data/3_0                    |
| DAZ Meta Data           | dsx                                                   |                                |
| DAZ Scene               | daz                                                   |                                |
| DS Object Geometry      | dso                                                   |                                |
| DS Vertex Map           | dsv                                                   |                                |
| DS Layered Image        | dsi                                                   |                                |
| AniBlocks               | gfa                                                   |                                |
| PNG Thumbnail           | png                                                   | if together with content file  |
| RSR Thumbnail           | rsr                                                   | if together with content file  |
| Geometry                | obj obz                                               |                                |
| Geometry Material       | mtl                                                   |                                |
| Geometry Resource       | rsr                                                   | if together with geometry file |
| Image                   | jpg jpeg png bmp dib tif tiff tga psd<br>pct pic pict |                                |
| Texture                 | jpg jpeg png bmp dib tif tiff tga psd                 | in Runtime/Textures            |
|                         | b dr. sur                                             | In Kunume/Reflection Maps      |
| Dr Illage               | hum                                                   |                                |
| Movio                   | ovi mna mnoa mn <sup>1</sup> wmv mov                  |                                |
| Audio                   | avi mpg mpeg mp4 winv mov                             |                                |
| Audio<br>Dython Script  | wav ilipo                                             |                                |
| Python Script           | py pyc                                                |                                |

| DS Script | ds dsa dsb dse           |  |
|-----------|--------------------------|--|
| HD Morph  | dhdm                     |  |
| Text      | txt htm html pdf rtf doc |  |
| Other     | *                        |  |

Please note that the content folders of Poser and DAZ Studio may also contain folders for application data. These folders are not included in the statistics. For Poser, this are the application folders in the main Runtime and the Python libraries. For DS, this is the uninstallers folder.

### 4. Folders

The *Folders* dialog shows all content folders for all installed versions of DAZ Studio (starting with version 3) and Poser (starting with version 7). The left column shows the path for the content folder, and the right column lists the applications that are using this folder.

You select a folder by clicking on it. To select several folders, press the control key.

# 5. Options

In the *statistics* section of the options, you select, which information to show in the table. You may include the number of files, the total file size, and the average file size. If you select none of these, the number of files is selected automatically.

For some special folders, you may merge all files into one own content type instead of using the extension. This are Poser Face Room data (Runtime/heads), Poser DSON data (Poser/DSON), DS auto adapted data (data/auto\_adapted), and DS 3\_0 data (data/3\_0).

# **Version History**

#### Version 1.0, 13.12.2013

Initial version

#### Version 1.01, 22.02.2015

Changes:

• added HD morphs as file type